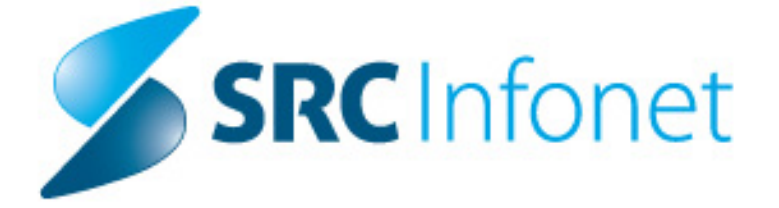

# NAVODILA

Projekt: eNaročanje

Datum dok: 25.1.2017

Avtor: SRC Infonet

Copyright © 2017 SRC Infonet d.o.o. Vse pravice pridržane. Ta dokument je namenjena izključno naročniku. Uporaba tega dokumenta izven podjetja zahteva predhodno odobritev avtorja tega predloga.

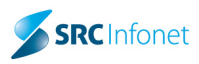

# KAZALO

| 1 | Ľ  | ZDAJA eNAPOTNICE                                                   | 3 |
|---|----|--------------------------------------------------------------------|---|
| 2 | ۵  | OODATNE INFORMACIJE PRI IZDAJI eNAPOTNICE                          | 6 |
|   | a. | Avtomatična izbira digitalnega potrdila                            | 6 |
|   | b. | Namestitev korenskega digitalnega potrdila                         | 7 |
|   | c. | Izbira VZS-ja pri izdaji eNapotnice / Najbolj pogosti za zdravnika | 7 |
|   | d. | Pregled Izdanih napotnih dokumentov                                | 8 |
|   | e. | Izdajanje eNapotnice na podlagi predhodne                          | 8 |
|   | f. | Tiskanje obvestila za pacienta                                     | 8 |
|   | g. | Funkcijski gumbi na eNapotnici                                     | 9 |

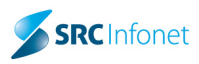

## **1 IZDAJA ENAPOTNICE**

- 1. Za izdajo eNapotnice morate imeti odprtega pacienta za katerega želite izdati napotni dokument, najboljše je, če ste postavljeni na obravnavi.
- 2. V orodni vrstici kliknete na gumb enap. Odpre se vam zelena napotnica.. Rdeča polja so obvezna polja. Z entrom ali tabulatorjem, se lahko hitro premikate po poljih.

| APOTNICA                                                                                |                                            |
|-----------------------------------------------------------------------------------------|--------------------------------------------|
| Prva stran Druga stran                                                                  | Natisni dokument Poglej dokument >>        |
|                                                                                         | Originalna št. dokumenta                   |
| 1 - IZVAJALEC                                                                           | 2 - ZDRAVNIK                               |
| Enota: SA1 ENAR - SPLOŠNA AMBULANTA                                                     | 1 Tip zdravnika: 3 💌 NAPOTNI               |
| VZD: 302001 Splošna dejavnost - splošna an                                              | nt Zdravnik: 50011 PRIMARNI ZDRAVNIK ENARO |
| 3 - ZAVAROVANA OSEBA                                                                    | 4 - NAPOTNICA                              |
| Št. zavar. osebe:                                                                       | Št. papotnice:                             |
| Datum rojstva:         15.01.2009         314166           Priimek:         ZAVAROVANEC | Zdravnik:                                  |
| Ime: KLEMEN                                                                             |                                            |
| Naslov: CELOVSKA CESTA 587 A                                                            | 5 - VELJAVNOST                             |
| Kraj: LJUBLJANA                                                                         | Veljavnost: 2 💌 TRAJANJE                   |
| Telefonska št.: 031122334<br>Mobilna št.: 031122334                                     | Perioda:                                   |
| E-pošta:                                                                                | 6 - OBSEG POOBLASTILA                      |
|                                                                                         | Obseg poobl.: 123 PREGLED IN MNENJE, ZDR.  |
| C Uredi pacienta                                                                        | 7 - RAZLOG OBRAVNAVE                       |
| 8 - STOPNJA<br>NULINOSTI                                                                |                                            |
| Stopnia nuinosti: Predpostni kriteriii:                                                 | Raziog obrav.:                             |
|                                                                                         | J                                          |
| 10 - TUJI (11 - RDP                                                                     |                                            |
| ZAVAROVANEC                                                                             |                                            |
| Država: RDP:                                                                            |                                            |
| 705 💌 Slovenija Stran pl. posega: 💌                                                     |                                            |
| 12 - MKB                                                                                |                                            |
| MKB:                                                                                    |                                            |
|                                                                                         |                                            |
| 13 - VRSTA ZDRAVSTVENE STORITVE                                                         |                                            |
| VZS:                                                                                    |                                            |
| rsta specialnosti<br>Japotnega zdravnika<br>Jatum izdaje napotnice 21.03.2017 📮         |                                            |
|                                                                                         |                                            |
| ✓ 0k 🗱 📳                                                                                | Prva Druga Naroči pacienta Seznam pripor   |

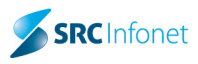

3. Izpolnite vsa obvezna polja na prvi strani ali po potrebi tudi ostala polja in kliknete na 'Druga stran'

| APOTNICA                                                                      |                                           |  |  |  |  |  |  |  |  |  |
|-------------------------------------------------------------------------------|-------------------------------------------|--|--|--|--|--|--|--|--|--|
| va stran Druga stran                                                          | Natisni dokument Poglej dokument >>       |  |  |  |  |  |  |  |  |  |
|                                                                               | Originalna št. dokumenta                  |  |  |  |  |  |  |  |  |  |
| 1 - IZVAJALEC                                                                 | 2 - ZDRAVNIK                              |  |  |  |  |  |  |  |  |  |
|                                                                               |                                           |  |  |  |  |  |  |  |  |  |
| ENOTA: SAI ENAR - SPLOSNA AMBULA                                              |                                           |  |  |  |  |  |  |  |  |  |
| VZD: 302001 Splošna dejavnost - sploš                                         | ina amt                                   |  |  |  |  |  |  |  |  |  |
| 3 - ZAVAROVANA OSEBA                                                          | 4 - NAPOTNICA                             |  |  |  |  |  |  |  |  |  |
| Št. zavar. osebe:                                                             | Št. papotnice:                            |  |  |  |  |  |  |  |  |  |
| Datum rojstva: 15.01.2009 314166                                              |                                           |  |  |  |  |  |  |  |  |  |
| Priimek: ZAVAROVANEC                                                          | Zdravnik:                                 |  |  |  |  |  |  |  |  |  |
| Ime: KLEMEN                                                                   |                                           |  |  |  |  |  |  |  |  |  |
| Naslov: CELOVSKA CESTA 587 A                                                  | <u>5 - VELJAVNOST</u>                     |  |  |  |  |  |  |  |  |  |
|                                                                               | Veliavpost: 1 - ENKRATNO                  |  |  |  |  |  |  |  |  |  |
| Telefonska št · 031122334                                                     |                                           |  |  |  |  |  |  |  |  |  |
| Mobilna št.: 031122334                                                        | Perioda:                                  |  |  |  |  |  |  |  |  |  |
| E-pošta:                                                                      | 6 - OBSEG POOBLASTILA                     |  |  |  |  |  |  |  |  |  |
|                                                                               |                                           |  |  |  |  |  |  |  |  |  |
| ▲ Uredi pacienta                                                              | Obseg poobl.: 123 PREGLED IN MNENJE, ZDR. |  |  |  |  |  |  |  |  |  |
| <u>T</u> or can prove the                                                     | 7 - RAZLOG OBRAVNAVE                      |  |  |  |  |  |  |  |  |  |
| 8 - STOPNJA 9 - PREDNOSTNI                                                    |                                           |  |  |  |  |  |  |  |  |  |
| NUJNOSTI KRITERIJI                                                            | Razlog obrav.: 3 💌 poklicna bolezen       |  |  |  |  |  |  |  |  |  |
| Stopnja nujnosti: Prednostni kriteriji:                                       |                                           |  |  |  |  |  |  |  |  |  |
| 3 REDNO                                                                       |                                           |  |  |  |  |  |  |  |  |  |
|                                                                               |                                           |  |  |  |  |  |  |  |  |  |
| ZAVAROVANEC                                                                   |                                           |  |  |  |  |  |  |  |  |  |
| Država: RDP:                                                                  |                                           |  |  |  |  |  |  |  |  |  |
| 705 💌 Slovenija Stran pl. posega: 💌                                           |                                           |  |  |  |  |  |  |  |  |  |
|                                                                               |                                           |  |  |  |  |  |  |  |  |  |
| 12 - MKB                                                                      |                                           |  |  |  |  |  |  |  |  |  |
| MKB: R69 Neznani in ne                                                        | opredeljeni vzroki bolezni                |  |  |  |  |  |  |  |  |  |
| 13 - VRSTA ZDRAVSTVENE STORITVE                                               |                                           |  |  |  |  |  |  |  |  |  |
| VZS: 1056P Alergološki pregled -                                              | prvi                                      |  |  |  |  |  |  |  |  |  |
| rsta specialnosti<br>apotnega zdravnika<br>atum izdaje napotnice 21.03.2017 関 |                                           |  |  |  |  |  |  |  |  |  |
|                                                                               |                                           |  |  |  |  |  |  |  |  |  |
|                                                                               |                                           |  |  |  |  |  |  |  |  |  |
| 🗸 ok 🛛 🗙 🗌 🚍                                                                  | Prva Druga Naroči pacienta Seznam pripo   |  |  |  |  |  |  |  |  |  |

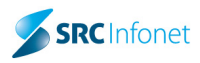

4. Na drugi strani izpolnite obvezna polja in kliknete na OK za izdajo.

| va stran Dr                | uga stran     |                     |              |        | Natisni dokument | Poglej dokument | t >>       |
|----------------------------|---------------|---------------------|--------------|--------|------------------|-----------------|------------|
| I. Kratka op               | redelitev     | problema in spe     | cifično vpra | šanje  | (                |                 |            |
| ratka opredel              | litev         |                     |              |        |                  |                 | <b> </b> ~ |
|                            |               |                     |              |        |                  |                 |            |
|                            |               |                     |              |        |                  |                 |            |
| . Aktivni zd               | Iravstven     | i problemi          |              |        |                  |                 | ] +        |
| ktivnist zdrav             | stveni prob   | lemi                |              |        |                  |                 | 1.         |
|                            |               |                     |              |        |                  |                 |            |
|                            |               |                     |              |        |                  |                 |            |
| Kliučne na                 | aidhe nri l   | diničnem preale     | du           |        |                  |                 | Ŧ          |
| jučne najdbe               | pri klinične  | n pregledu          |              |        |                  |                 | 1.         |
|                            |               |                     |              |        |                  |                 |            |
|                            |               |                     |              |        |                  |                 |            |
| Viučni na                  | n a um a lai  | la havatavii ski im | .i.di        |        |                  |                 | -          |
| učni nenorm                | alni laborati | orijski izvidi      |              |        |                  |                 |            |
|                            |               |                     |              |        |                  |                 |            |
|                            |               |                     |              |        |                  |                 |            |
| Opravilion                 | e diagnes     | tična praiskava     | need nanoti  | ituiio |                  |                 |            |
| opravijen<br>oravliene dia | anostične p   | reiskave            | ргец пароц   | itvijo |                  |                 | 1.         |
|                            |               |                     |              |        |                  |                 |            |
|                            |               |                     |              |        |                  |                 |            |
| Datala da a                | - 4           |                     |              |        |                  |                 | Ŧ          |
| tek dosedan                | iega centie   | zoravijenja         |              |        |                  |                 | 1.         |
|                            | jega cepije   |                     |              |        |                  |                 |            |
|                            |               |                     |              |        |                  |                 |            |
| Contionia                  |               |                     |              |        |                  |                 | Ŧ          |
| . Cepijelija               |               |                     |              |        |                  |                 | 1          |
|                            |               |                     |              |        |                  |                 |            |
|                            |               |                     |              |        |                  |                 |            |
| Duvžinska                  |               | -                   |              |        |                  |                 | Ŧ          |
| Druziliska                 | ananne        | d                   |              |        |                  |                 | 1.         |
|                            |               |                     |              |        |                  |                 |            |
|                            |               |                     |              |        |                  |                 |            |
| Zduavila                   |               |                     |              |        |                  |                 | Ŧ          |
| . zuravila<br>Dravila      |               |                     |              |        |                  |                 | 1.         |
|                            |               |                     |              |        |                  |                 |            |
|                            |               |                     |              |        |                  |                 |            |
| 0. 41                      |               |                     |              |        |                  |                 | -          |
| u. Alergije<br>erdije      |               |                     |              |        |                  |                 | 1.         |
| - 90-                      |               |                     |              |        |                  |                 |            |
|                            |               |                     |              |        |                  |                 |            |
|                            | _             |                     |              |        |                  |                 |            |
|                            |               |                     |              |        |                  |                 |            |

- 5. Izberete kvalificirano digitalno potrdilo in vpišete šestmestni PIN ta korak potrebujete samo prvič, ko začnete uporabljati BIRPIS za delo z eNapotnicami prijava v varnostno shemo (VS).
- 6. Prikaže se vam vizualizacija eNapotnice in informacije digitalnega potrdila s katerim podpisujete eNapotnico. Kliknete Podpiši.
- 7. Izberete certifikat (KDP kvalificirano digitalno potrdilo) in vpišete 6 mestni PIN.
- 8. eNapotnica je izdana.

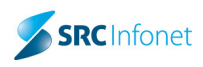

# **2** DODATNE INFORMACIJE PRI IZDAJI ENAPOTNICE

## a. AVTOMATIČNA IZBIRA DIGITALNEGA POTRDILA

Vsak uporabnik si lahko sam nastavi kateri certifikat se avtomatično prebere. Tako se izognete oknu, kjer morate vedno izbrati ustrezno digitalno potrdilo.

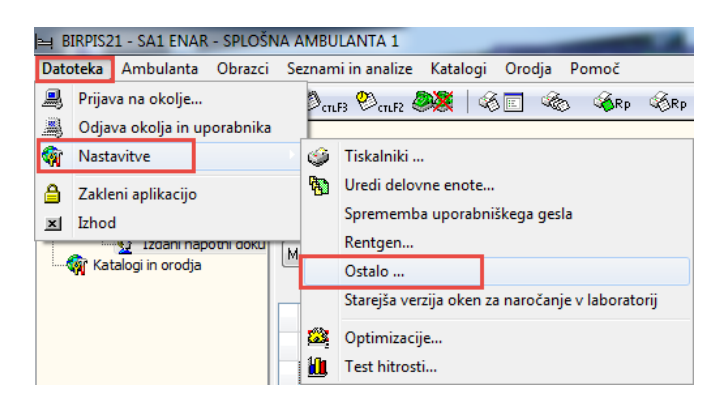

V četrtem zavihku 'Parametri uporabnika' si lahko izberete iz kje vam avtomatično prebere digitalno potrdilo.

| Norre ola napak            |                                                            | and renote               | 100 A |  |
|----------------------------|------------------------------------------------------------|--------------------------|-------|--|
| Zaporedni prikaz medic     | inskih podatkov na oknu p                                  | osegi / izvidi           |       |  |
| Vnos strokovnih podati     | kov - zdravnik                                             | si                       |       |  |
| Zapisui podatke o mar      | jú čakal je gjede na norma<br>nikajočih pravicah v log dat | oteko                    |       |  |
| 🛛 Zapisuj podatke o prav   | vicah v log datoteko                                       |                          |       |  |
| Naziv zdravnika (specializ | acija): Zdravnik, dr.med,                                  | spec.intern.             |       |  |
| /elikost fontov:           | 8 🚔                                                        |                          |       |  |
|                            |                                                            |                          |       |  |
|                            |                                                            |                          | _     |  |
| Certifikat iz PK (KDP)     | ) Certifikat iz PK (ND                                     | P) (a) Izhran certifikat |       |  |
| Continuaria rice (nor      | ) <u>Continuation</u> (10                                  | Izberi                   |       |  |
| Za komunikacijo in podpis  | ovanie vprašai za certifika                                |                          |       |  |
|                            |                                                            |                          |       |  |
| aPacant                    |                                                            |                          |       |  |
| eRecept vkloplien          |                                                            |                          |       |  |
| Certifikat iz PK (KDP      | )  Certifikat iz PK (ND                                    | P) 💿 Izbran certifikat   |       |  |
| · · ·                      |                                                            | Izberi                   |       |  |
| Za komunikacijo in podp    | isovanje vprašaj za certifi                                | kat.                     |       |  |
| Davčne blagajne            |                                                            |                          |       |  |
| Davčna številka:           |                                                            |                          |       |  |
|                            |                                                            |                          |       |  |
| CRPP                       |                                                            |                          |       |  |
| Oertifikat iz PK (KDP)     | ) 🔘 Certifikat iz PK (NDP                                  | P) 🔘 Izbran certifikat   |       |  |
|                            |                                                            | Izberi                   |       |  |
| Za poizvedovanje v CR      | PP uporabi certifikat iz PK.                               |                          |       |  |
|                            |                                                            |                          |       |  |
|                            |                                                            |                          |       |  |
|                            |                                                            |                          |       |  |
|                            |                                                            |                          |       |  |

Certifikat iz PK (KDP) - kvalificirano digitalno potrdilo (KDP) iz profesionalne kartice (KDP) - zdravniki

Certifikat iz PK (NDP) - nekvalificirano digitalno potrdilo (NDP) iz profesionalne kartice (PK) – medicinske sestre / administratorke

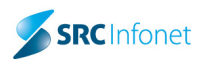

Izbran certifikat
 Izberi

- certifikat boste morali vedno izbrati iz seznama vseh certifikatov na vaši delovni postaji in tudi profesionalni kartici. S to nastavitvijo si lahko nastavite tudi, če uporabljate Sigen-ca, Postar-ca ali drugi veljaven digitalni certifikat.

### **b.** NAMESTITEV KORENSKEGA DIGITALNEGA POTRDILA

Vsaka delovna postaja mora imeti nameščen tudi ZZZS korensko digitalno potrdilo, ker je ZZZS izdajatelj digitalnih potrdil. Zato smo omogočili, da se vam namesti avtomatično, če na delovni psotaji še ni nameščen.

Pojavi se vam spodnje okno, kjer kliknete 'V redu' in nato še 'Da'. V prihodnje tega okna ne bo več.

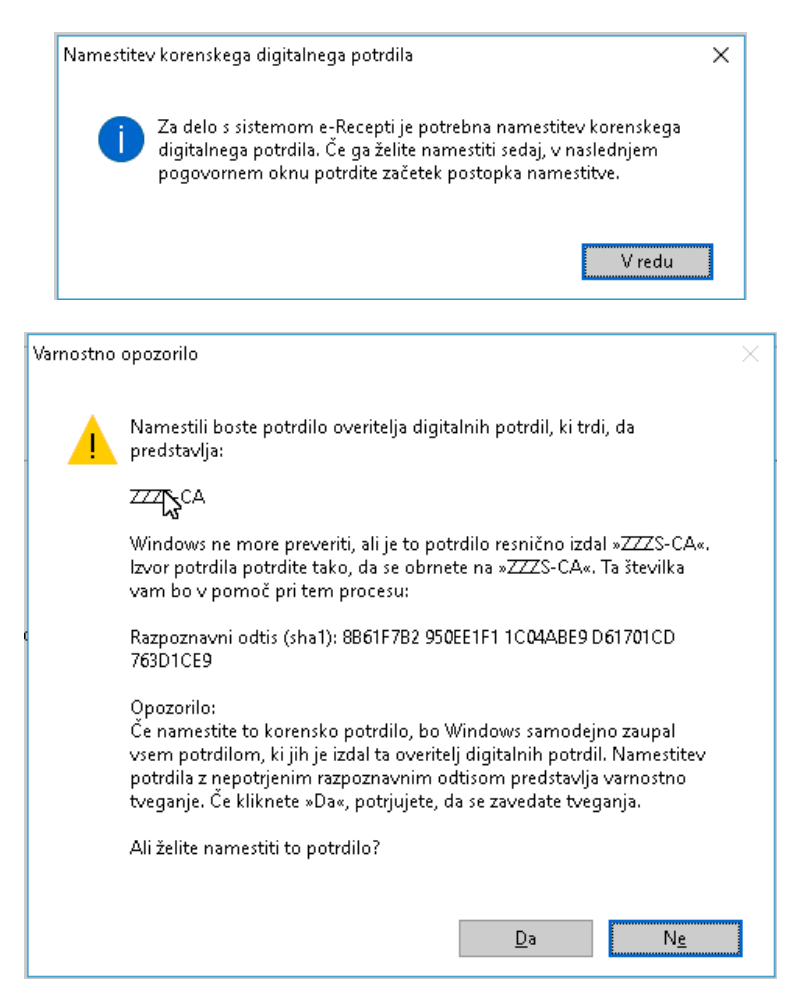

### c. Izbira VZS-ja pri izdaji eNapotnice / Najbolj pogosti za zdravnika

Pri izdaji eNapotnice je VZS (vrsta zdravstvene storitve) obvezno polje. Za lažjo izbiranje VZS-ja kliknete na tri pikice in se vam odpre novo okno. Tukaj si lahko poiščete vaše najbolj pogoste VZS-je in jih s klikom na gumb 'Dodaj med pogoste' dodaste v zavihek 'Najbolj pogosti za zdravnika'. Na tem zadnjem zavihku jih lahko iz pogostih tudi odstranite.

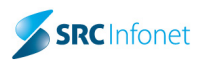

| <b>Q</b>                         | באמרויך איז איז איז איז איז איז איז איז איז איז                 | on pogosu z |           |        |         |     |
|----------------------------------|-----------------------------------------------------------------|-------------|-----------|--------|---------|-----|
| Znaki za iskanje                 | : PRVI                                                          |             |           |        |         |     |
| Iskanje po:                      | Polni naziv 🔻 Tip storitve: 🛄                                   | Dodaj r     | ned pogos | ste Po | drobno: | sti |
| Koda VZS                         | Polni naziv                                                     | Skupina     | Blok R    | Blok H | Povez   | 1   |
| 1006P                            | Abdominalni kirurški pregled - prvi                             | 20          | 2         | 2      | 01      |     |
| 2339P                            | Abdominalni kirurški pregled otroka - prvi                      | 20          |           |        |         |     |
| 1056P                            | Alergološki pregled - prvi                                      | 31          | 3         | 3      |         |     |
| 1062P                            | Alergološki pregled otroka - prvi                               | 31          | 9         | 9      |         | -   |
| 1008P                            | Anesteziološki pregled - prvi                                   | 31          |           |        |         |     |
| 1019P                            | Angiološki pregled - prvi                                       | 18          |           |        |         |     |
| 1010P                            | Dermatološki pregled - prvi                                     | 26          |           |        |         | ۲   |
| 1053P                            | Diabetološki pregled - prvi                                     | 12          | 5         | 3      |         |     |
| 1060P                            | Endokrinološki pregled otroka - prvi                            | 12          |           |        |         |     |
| 1055P                            | Endokrinološki pregled (razen tireologije in diabetologije) - p | or 12       |           |        |         |     |
| 1055P                            | Endokrinološki pregled (razen tireologije in diabetologije) - p | or 12       |           |        |         |     |
| 1012P                            | Flebološki pregled - prvi                                       | 18          |           |        |         |     |
| 1014P                            | Gastroenterološki pregled - prvi                                | 20          |           |        |         | ,   |
| Enter] - Iskanje<br>ESC] - Izhod | : / potrdi [Insert] - Šifra / opis<br>[&] [¥] - Pomik po tabeli |             |           |        |         |     |

#### d. Pregled Izdanih Napotnih dokumentov

1. Vse pacientove eNapotnice, katere ste izdali, so vidne v pregledu 'Izdani napotni dokumentu' -

In tem pregledu vidite ali je bila eNapotnica že izdana ali je samo v pripravi.

| Izdani napotni dokumenti |                                                                                                    |                     |                                    |                                |             |             |         |     |            |                           |  |
|--------------------------|----------------------------------------------------------------------------------------------------|---------------------|------------------------------------|--------------------------------|-------------|-------------|---------|-----|------------|---------------------------|--|
| Drevo oken x             | V QK           Popravi         Briši         Priponke         Naroči padenta)         eNapotnice           Moji dokumenti         V Zismo veljavni dokumenti |                     |                                    |                                |             |             |         |     |            |                           |  |
|                          |                                                                                                    |                     |                                    |                                |             |             |         |     |            |                           |  |
| Izdani napotni doku      |                                                                                                    |                     |                                    |                                |             |             |         |     |            |                           |  |
|                          | ×                                                                                                    | a                   | une.                               | <b>D</b>                       |             |             |         |     |            |                           |  |
|                          | St. eNapotnice                                                                                                    | Datum izdaje 🔪      | VZS                                | Diagnoza                       | St.nujnosti | Pooblastilo | Perioda | RDP | Nap. enota | Nap. zdravnik             |  |
|                          |                                                                                                    | 21.03.2017 08:36:07 | 1056P - Alergološki pregled - prvi | R69 - Neznani in neopredeljeni | 3 - REDNO   | 123         |         |     | SA1        | PRIMARNI ZDRAVNIK ENAROC  |  |
|                          | e 2017032100010                                                                                                    | 21.03.2017 08:22:24 | 1056P - Alergološki pregled - prvi | R69 - Neznani in neopredeljeni | 3 - REDNO   | 123         |         |     | SA1        | PRIMARNI ZDRAVNIK ENAROC  |  |
|                          |                                                                                                    | 14.03.2017 13:20:45 | 1056P - Alergološki pregled - prvi | R69 - Neznani in neopredeljeni | 3 - REDNO   | 123         |         |     | 00372      | PRIMARNI ZDRAVNIK ENAROC  |  |
|                          | e 2016111600002                                                                                                    | 16.11.2016 11:49:00 | 1056P - Alergološki pregled - prvi | R69 - Neznani in neopredeljen  | 3 - REDNO   | 123         |         |     | 125471031  | ZDRAVNIK SPECIALIST ENARC |  |
|                          | e 2016110700005                                                                                                    | 07.11.2016 11:33:45 | 1056P - Alergološki pregled - prvi | R69 - Neznani in neopredeljeni | 3 - REDNO   | 123         |         |     | SA1        | PRIMARNI ZDRAVNIK ENAROC  |  |
|                          | e 2016102600027                                                                                                    | 26.10.2016 15:56:41 | 1056P - Alergološki pregled - prvi | R69 - Neznani in neopredeljeni | 3 - REDNO   | 123         |         |     | SA1        | PRIMARNI ZDRAVNIK ENAROC  |  |
|                          | e 2016102600026                                                                                                    | 26.10.2016 15:56:31 | 1056P - Alergološki pregled - prvi | R69 - Neznani in neopredeljen  | 3 - REDNO   | 123         |         |     | SA1        | PRIMARNI ZDRAVNIK ENAROC  |  |
|                          | e 2016102600023                                                                                                    | 26.10.2016 15:27:57 | 1056P - Alergološki pregled - prvi | R69 - Neznani in neopredeljen  | 3 - REDNO   | 123         |         |     | SA1        | PRIMARNI ZDRAVNIK ENAROC  |  |
|                          | e 2016102600022                                                                                                    | 26.10.2016 15:17:14 | 1056P - Alergološki pregled - prvi | R69 - Neznani in neopredeljen  | 3 - REDNO   | 123         |         |     | SA1        | PRIMARNI ZDRAVNIK ENAROC  |  |
|                          | e 2016102600017                                                                                                    | 26.10.2016 10:56:32 | 1056P - Alergološki pregled - prvi | R69 - Neznani in neopredeljen  | 3 - REDNO   | 123         |         |     | SA1        | PRIMARNI ZDRAVNIK ENAROC  |  |

#### e. Izdajanje eNapotnice na podlagi predhodne

eNapotnico lahko kreiramo na podlagi predhodne tako, da nam ni potrebno izpolnjevati vse podatke na prvi in drugi strani, vendar jih lahko samo spremenimo.

Odpremo pogled Izdani napotni dokumenti, se postavimo na izbrano eNapotnico in kliknemo na

gumb ၔnap

#### f. TISKANJE OBVESTILA ZA PACIENTA

Pacientu lahko obvestilo natisnete takoj, ko eNapotnico izdate. Obvestilo lahko natisne tudi medicinska sestra ali administratorka.

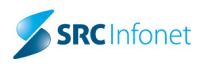

## g. FUNKCIJSKI GUMBI NA ENAPOTNICI

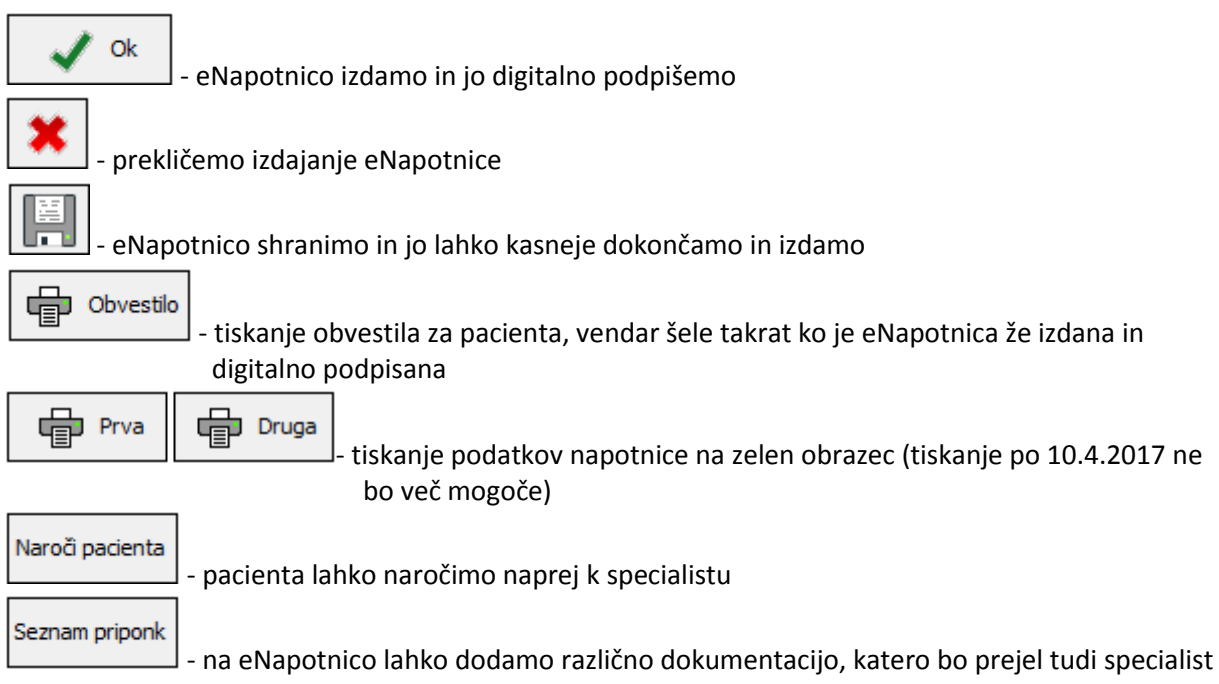